# boat

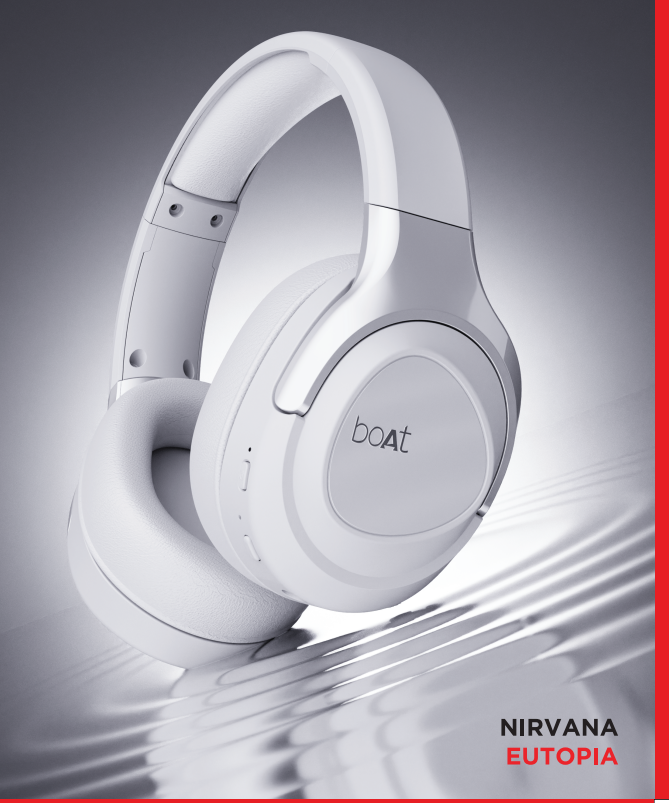

## **BASIC FUNCTIONALITIES**

| Play                  | Short press the MFB once to play     |
|-----------------------|--------------------------------------|
| Pause                 | Short press the MFB once to pause    |
| Volume Up             | Press the Vol + button in steps to   |
|                       | increase volume                      |
| Volume Down           | Press the Vol - button in steps to   |
|                       | decrease volume                      |
| Next Track            | Press and hold the Vol + button for  |
|                       | 1 second to skip to next track       |
| Previous Track        | Press and hold the Vol - button for  |
|                       | 1 second to return to previous track |
| Answer Incoming Calls | Short press the MFB once             |
| Hang Up Ongoing Calls | Short press the MFB once             |
| Reject Calls          | Double press the MFB                 |
| Mic Mute / Unmute     | Short press the Mic Mute button to   |
|                       | mute/unmute                          |
| Voice Assistant/Siri  | Double press the MFB                 |
| BEAST™ Mode           | Long press the mic mute button for   |
| for Gaming            | 2 seconds to activate BEAST Mode     |
|                       | for low latency playtime.            |
| Music Mode            | Long press the mic mute button for   |
|                       | 2 seconds to activate music mode     |
|                       | from BEAST mode                      |

# boat

# NIRVANA EUTOPIA

Thank you for choosing the boAt Nirvana Eutopia. This manual is meant to guide you through to the shores of musical serenity without much difficulty. Please think of this manual as your map. Knowledge of Bluetooth and device connection is essential for steering this boAt. Therefore, we strongly advise that this manual is thoroughly read before use, and referred to in times of difficulty.

# **3D HEAD-TRACKED SPATIAL USER INTERFACE**

| VOICE PROMPTS   | MODE DESCRIPTION                 | FUNCTION                            |
|-----------------|----------------------------------|-------------------------------------|
| HEAD-TRACKED    | Automated 3D+                    | Long press the 3D button for 2      |
| SPATIAL         | Headtracking Mode                | seconds to activate the automated   |
|                 |                                  | "Head-tracked spatial".             |
| FIXED SPATIAL   | Manual 3D+Headtracking Mode      | Long press the 3D button for 2      |
|                 |                                  | seconds to activate the manual      |
|                 |                                  | "Fixed Spatial"                     |
| SIGNATURE SOUND | Enables: Signature EQ            | Long press the 3D button for 2      |
|                 | Disables: 3D+Headtrack           | seconds to activate "boAt Signature |
|                 |                                  | Sound"                              |
| RE-CENTERING    | In 3D+Headtrack modes, upon      | Short press the 3D button to        |
|                 | clicking, the headsets recenters | re-center back to stereo position.  |
|                 | back to position.                |                                     |
|                 |                                  |                                     |

#### NOTE

助為

视频电

• By default, the 3D & Head Tracking mode stays on.

• If the voice assistant doesn't get triggered, then the functionality has to be first enabled via your media device settings.

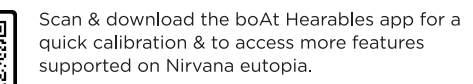

# **PACKAGE CONTENTS**

1 x boAt Nirvana Eutopia 2 1 x USB Type C charging cable 3 1 x Manual 4 1 x Warranty card 5 1 x Catalogue

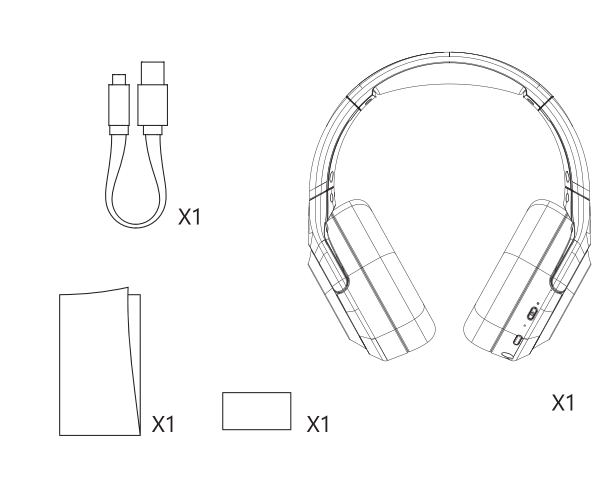

**PRODUCT OVERVIEW** 

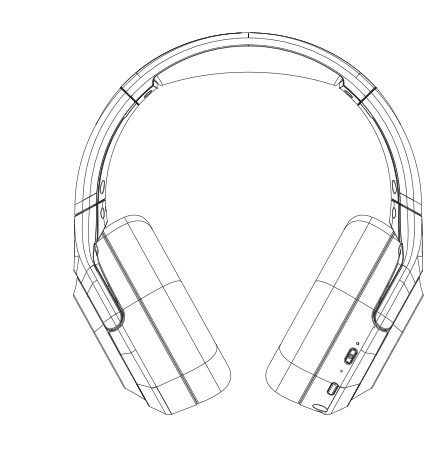

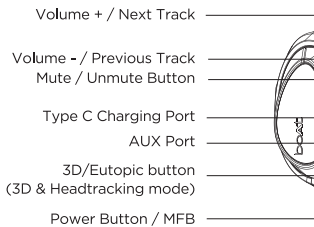

# CHARGING

· Connect one end of the provided cable to the USB Type C port on the headset and the other end to a wall adapter or laptop

- While charging the indicator LED turns into steady red
- When the headphone is fully charged, the indicator switches off
- Use only authorized/company chargers for the headset, as unauthorized ones

may damage the same and invalidate the warranty on the headset as well • The headphones should not be utilized for listening purposes while it is in charging mode

Note: When the headphones are in low power state, then that gets indicated by flashing red LED.

## ENx<sup>™</sup> TECH

Our ENx™ tech algorithm cancels out the background noise so that you can be heard crystal clear via voice calls. One need not activate ENx™ as the mic is equipped with the same and activated by default.

Deliver your voice without interruptions anywhere - traffic, railway stations, airports, work space; literally anywhere!

### RESET

When the headphone is in the 'ON' state, press and hold the MFB and Vol - buttons simultaneously for 4 seconds. Note: Vol- button should be pressed slightly earlier.

## **OTHER FUNCTIONS**

• If there's no connection established when the Bluetooth is switched on then the device powers off automatically after a while

• If you receive an incoming call during playing music, the music automatically disconnects. When the call is done and disconnected, the music starts to play automatically from where it left

# **ANOMALIES & SOLUTIONS**

#### A : Moble can't search the headset

• Check if the Bluetooth headset is powered on or off (When powered on, the LEDs blink with red and blue colours alternatively) • If it is powered on and the device still can't connect, then please reboot the Bluetooth device and the phone B. After connecting the headset with the phone, disconnection or noise

occurs • This may be due to the low power of the headset. Please charge the

Bluetooth headset

• There might be obstruction between the headset and the phone or the distance between them exceeds the maximum range for signal reception

C. If the Voice Assistant support doesn't respond • If the voice assistant doesn't get triggered, then the functionality has to be

SAFETY CAUTIONS

• This is not a toy. The children are advised to use this under adult supervision.

• Avoid exposing the device to extremely hot or cold temperatures.

• Avoid using the headphone for listening to full volumes to protect from

• Please do not use the device under thunder storms.

• Don't dismantle the product in any way.

• Please don't clean the product using oily volatile liquid.

Charging Norms & Guidelines: -Charger/Adapter at 5V 2A and Standard Cable (35 strands @0.10mm diameter/strand)

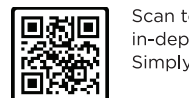

Scan to access boAt's YouTube channel for an in-depth product walkthrough for Nirvana eutopia. Simply look up for "Nirvana Eutopia Walkthrough Video".

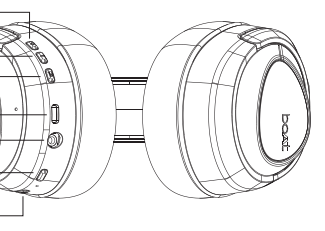

# FUNCTIONS

Power On: Press and hold the MFB (Multifunction Button) for 2 seconds. The blue and red LEDs flash alternatively accompanied by a voice prompt. Power Off: Press and hold the MFB for 4 seconds. Red LED blinks once to indicate the device getting switched off.

# **BLUETOOTH CONNECTIVITY**

1. Turn on the Bluetooth functionality on your phone and switch on Nirvana Eutopia by long pressing the MFB for 2 seconds 2. Then, click on the headphones 'Nirvana Eutopia' from the list of available devices after search

3. If asked for a passkey, confirm the passkey '0000' on phone 4. Once confirmed, the headphone and phone get connected via Bluetooth indicated by slowly flashing blue LED

headphone, then they will automatically get reconnected in a working range whenever the headphone gets switched on.

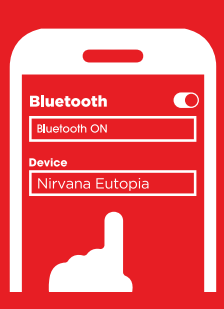

# SPECIFICATIONS

| Headphone Type                                                                                                    | Bluetooth Headphones                                                                                                    |
|----------------------------------------------------------------------------------------------------|----------------------------------------------------------------------------------------------------|
| Driver Size                                                                                                    | 40mm*2                                                                                                    |
| HD Sound                                                                                                    | Yes                                                                                                    |
| Frequency Range                                                                                                    | 20HZ-20KHZ                                                                                                    |
| SNR                                                                                                    | ≧90dB                                                                                                    |
| Bluetooth Version                                                                                                    | V5.2                                                                                                    |
| Bluetooth Profile                                                                                                    | A2DP, AVRCP, HFP                                                                                                    |
| Bluetooth Range                                                                                                    | 15m                                                                                                    |
| Battery Capacity                                                                                                    | 600mAh                                                                                                    |
|                                                                                                    |                                                                                                    |
| Playing Lime                                                                                                    | Normal Mode : Up to 20HRS (@60% volume)                                                                                                    |
| Playing Time                                                                                                    | 3D/Spatial mode : Up to 15HRS (@60% volume)                                                                                                    |
| Charging Time                                                                                                    | Normal Mode : Up to 20HRS (@60% volume)   3D/Spatial mode : Up to 15HRS (@60% volume)   60min-80min                                                                   |
| Charging Time<br>Standby Time                                                                                                    | Normal Mode : Up to 20HRS (@60% volume)<br>3D/Spatial mode : Up to 15HRS (@60% volume)<br>60min-80min<br>150 hours                                                    |
| Playing Time<br>Charging Time<br>Standby Time<br>Charge Interface                                                                                                    | Normal Mode : Up to 20HRS (@60% volume)<br>3D/Spatial mode : Up to 15HRS (@60% volume)<br>60min-80min<br>150 hours<br>USB Type C                                      |
| Charging Time<br>Charging Time<br>Standby Time<br>Charge Interface<br>Charging Voltage                                                                                | Normal Mode : Up to 20HRS (@60% volume)<br>3D/Spatial mode : Up to 15HRS (@60% volume)<br>60min-80min<br>150 hours<br>USB Type C<br>5V 2A                             |
| Playing Time<br>Charging Time<br>Standby Time<br>Charge Interface<br>Charging Voltage<br>ASAP™ Charge                                                                 | Normal Mode : Up to 20HRS (@60% volume)<br>3D/Spatial mode : Up to 15HRS (@60% volume)<br>60min-80min<br>150 hours<br>USB Type C<br>5V 2A<br>Yes                      |
| Playing Time<br>Charging Time<br>Standby Time<br>Charge Interface<br>Charging Voltage<br>ASAP™ Charge<br>BEAST™ Mode                                                  | Normal Mode : Up to 20HRS (@60% volume)<br>3D/Spatial mode : Up to 15HRS (@60% volume)<br>60min-80min<br>150 hours<br>USB Type C<br>5V 2A<br>Yes<br>Yes (65ms)        |
| Playing Time<br>Charging Time<br>Standby Time<br>Charge Interface<br>Charging Voltage<br>ASAP <sup>™</sup> Charge<br>BEAST <sup>™</sup> Mode<br>ENx <sup>™</sup> Tech | Normal Mode : Up to 20HRS (@60% volume)<br>3D/Spatial mode : Up to 15HRS (@60% volume)<br>60min-80min<br>150 hours<br>USB Type C<br>5V 2A<br>Yes<br>Yes (65ms)<br>Yes |

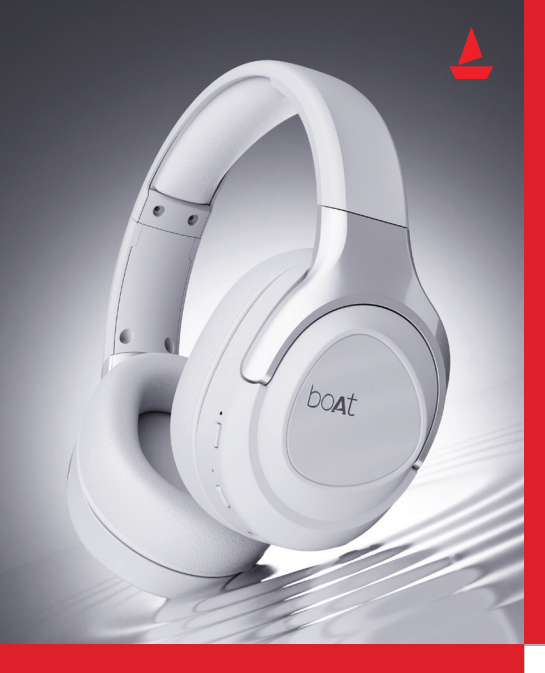

#### **NIRVANA EUTOPIA OTA UPDATE GUIDE**

Update Nirvana Eutopia (Update available only on Android devices) to enjoy Hearables app compatibility for your headphones on iOS devices! Complete the firmware update on an Android smartphone and head over to your iOS smartphone after the Nirvana Eutopia headphones have been updated successfully.

#### DOWNLOADING THE boAt HEARABLES APP:

To install the boAt Hearables app, you can follow one of the options mentioned below-

Nirvana Eutopia's outer packaging box has the boAt Hearables app QR code printed on it. Simply scan the QR code using your smartphone and the subsequent link will redirect you to the Google Play Store and iOS Store, as applicable:

• Google Playstore - Download the boAt Hearables app from the Google Play Store on your Android smartphone. <https://play.google.com/store/apps/details?id=com. boAt.hearables&hl=en IN&gl=US>

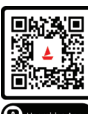

· App Store - Download the boAt Hearables app from the App Store on your iOS smartphone. <https://apps.apple.com/in/app/boat-hearables/id1592550875>

#### LOG INTO YOUR ACCOUNT ON THE **boAt HEARABLES APP:**

In case you do not have an existing account on the Hearables app, you can create your account by entering your phone number, name, and email ID

Note: Account setup is a one-time action.

For existing users, you can log in to your account by entering your credentials on the Hearables app.

#### PAIRING NIRVANA EUTOPIA TO AN **ANDROID SMARTPHONE:**

Step 1: Turn on the Bluetooth on your Android smartphone.

Step 2: Log in to your account on the boAt Hearables app.

Step 3: Go to the "My Devices" section.

Step 4: Switch on Nirvana Eutopia. The headphones will show up under the list of available devices with "Ready to Pair" status.

Step 5: Tap the Nirvana Eutopia name card and accept the pairing request pop-up notification on your media device.

Step 6: Tap the 'Pair' option on the pairing notification.

#### INSTALLING THE OTA UPDATE ON AN **ANDROID SMARTPHONE:**

Step 1: Pair Nirvana Eutopia to your Android smartphone by following the pairing process.

Step 2: Go to the "System" tab on the Hearables app.

Step 3: Tap the "Check For Updates" option under the "Software Update" header

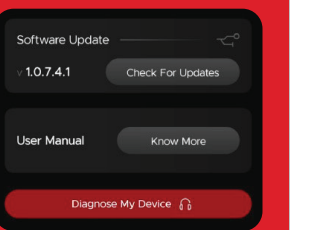

Step 4: Tap the "Update Device" option to update the Nirvana Eutopia firmware.

Step 5: After the firmware update is successful, tap "Done" to reboot Nirvana Eutopia to the latest firmware version. Wait for a few minutes to allow the reboot to be completed.

Step 6: Once the headphones are successfully rebooted, you will be redirected to the pairing screen with Nirvana Eutopia displayed in the "Ready to Pair" state.

Step 7: Tap the Nirvana Eutopia name card and accept the pairing request pop-up notification on your media device.

Step 8: Tap the 'Pair' option on the pairing notification.

Step 9: Go to the "System" tab on the Hearables app.

Step 10: Tap the "Check For Updates" option under the "Software Update" header. If the product is updated to the latest available version, the app will display this alert -'You already have the latest firmware version'.

Scan this QR code to access boAt's Youtube Channel and search for "Nirvana Eutopia iOS update walkthrough".

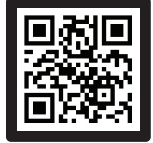

#### PAIRING NIRVANA FUTOPIA TO AN IOS SMARTPHONE:

Step 1: Unpair Nirvana Eutopia from your Android smartphone by forgetting the product from your mobile's Bluetooth settings.

Step 2: Install the boAt Hearables app on your iOS smartphone.

Step 3: Turn on the Bluetooth on your iOS smartphone.

Step 4: Log in to your account on the boAt Hearables app on your iOS smartphone

Step 5: Go to the "My Devices" section.

Step 6: Switch on Nirvana Eutopia. The headphones will show up under the list of available devices with "Ready to Pair" status.

Step 7: Tap the Nirvana Eutopia name card and accept the pairing request pop-up notification on your media device.

Step 8: Tap the 'Pair' option on the pairing notification.

Congratulations! Nirvana Eutopia is now connected successfully to your iOS smartphone.